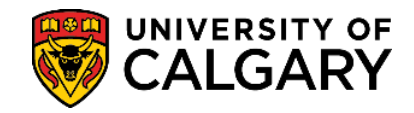

1. Log into your UofC Student Portal (<u>my.ucalgary.ca</u>)

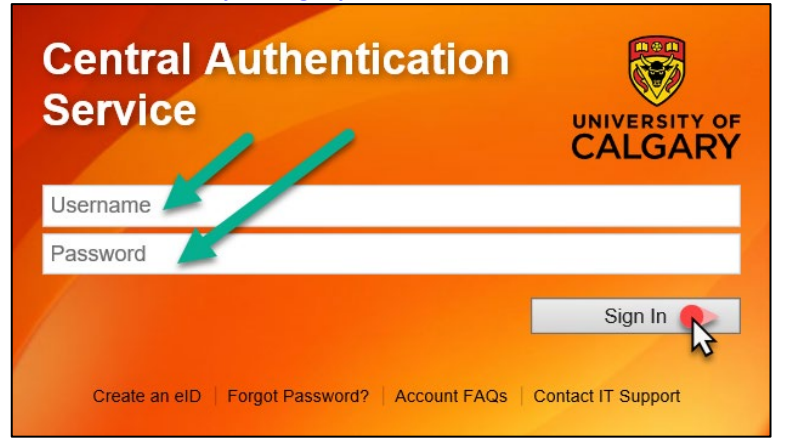

2. You can access tax receipts through the Home page OR the My Financials page.

| Home                                                                                      | Plan ahead for course registration                                                                |                        |                                               |  |  |
|-------------------------------------------------------------------------------------------|---------------------------------------------------------------------------------------------------|------------------------|-----------------------------------------------|--|--|
| My Application                                                                            | From March 25 to 29, you can begin registering for the fall 2019 and winte terms                  | r 2020                 |                                               |  |  |
| Personal Info                                                                             |                                                                                                   |                        | UCID:                                         |  |  |
| Exams and<br>Grades                                                                       | To Do (0)                                                                                         | Holds (0)              | Enrolment Appointment<br>Open Enrolment Dates |  |  |
| Program and<br>Advising Info                                                              | Winter 2019<br>Shopping Cart (Potential / Pending (                                               | Courses) - Winter 2019 | Course Search                                 |  |  |
| Your Shopping Cart is empty. Please use Schedule Builder or Course Search to add classes. |                                                                                                   |                        |                                               |  |  |
| ·                                                                                         | Enroled Courses - Winter 2019 Course (Units/Grading Basis) Instructor Location Time Day Deadlines |                        |                                               |  |  |

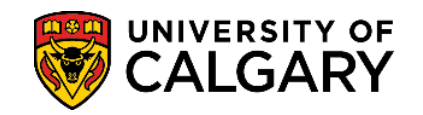

## **3. HOME** page access:

Scroll to the bottom of the page to the **Quick Links – Student** section and select **My Student Donation Receipt**.

| Enrolmen                                                                                                    | the manufacture of the second second se | / may marked and                                                   | Mar allew and a second and a |
|----------------------------------------------------------------------------------------------------|----------------------------------------------------------------------------------------------------|--------------------------------------------------------------------|------------------------------|
| Quick Links - Student<br>View my T4/T4A<br>Download T2202A<br>My Student Donation Receipt<br>D2L (Desire2Learn,Brightspace) |                                                                                                    | Office 365 Student Er<br>Academic Requireme<br>Student Success Cen | mail<br>ents<br>htre         |
| Course Registration                                                                                                    | My Financials                                                                                                    | My Academics                                                       | Miscellaneous                |
| Schedule Builder                                                                                                    | T2202A Tax Form                                                                                                    | Academic Requirements                                              | Academic Calendar            |
| Confirmation of Registration                                                                                                | Fee Dates & Deadlines                                                                                                    | Academic Advisors                                                  | Contact Us                   |

## **MY FINANCIALS** page access:

Under Account Summary, click on the Donation Receipt link.

| Home                         | Account Summary            |                                                     | Term                                         | Payment Options    |
|------------------------------|----------------------------|-----------------------------------------------------|----------------------------------------------|--------------------|
| My Application               | You owe                    |                                                     |                                              |                    |
| My Service<br>Requests       | Due Now incl. Pas          | st Due Future Due                                   |                                              |                    |
| Personal Info                | Term                       | Туре                                                | Out                                          | standing Charges   |
| A                            | Spring 2022<br>Winter 2024 | Academic                                            |                                              |                    |
| Exams and<br>Grades          | Spring 2024                | Academic                                            |                                              |                    |
| Program and<br>Advising Info | Summer 2024                | Academic UPass Opt-in Payment Plans Account Inquiry | Payments Receipts Donation Receipt Refunds T | 2202 Fees Calendar |
| (1)<br>My Financials         |                            |                                                     |                                              |                    |

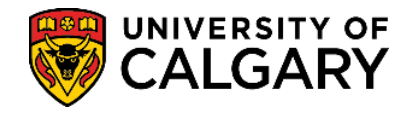

## 4. Select the appropriate tax receipt and click on Get Selected Receipt.

| OFFICIAL RECEIPTS FOR INCOME TAX PURPOSES<br>2500 University Drive NW, Calgary Alberta T2N 1N4 Tel: (403) 220-8261 Fax: (403) 282-7688 www.ucalgary.ca/giving<br>UNIVERSITY OF<br>CALGARY<br>Chartiable Registration # 10810 2864 RR0001 |                   |                                |        |                 |                     |
|----------------------------------------------------------------------------------------------------|-------------------|--------------------------------|--------|-----------------|---------------------|
| Receipt Issued                                                                                                    | Total Gift Amount | Gift Designation               | Prefix | Tax Receipt Num | ber UCID            |
| 31/12/2020                                                                                                    | \$10.00           | Annual Student Giving Receipts | GEN    |                 |                     |
| 31/12/2021                                                                                                    | \$20.00           | Annual Student Giving Receipts | GEN    |                 |                     |
| 31/12/2021                                                                                                    | \$20.00           | Annual Student Giving Receipts | GEN    |                 | 1000                |
| 31/12/2022                                                                                                    | \$20.00           | Annual Student Giving Receipts | GEN    |                 | 1000                |
| 31/12/2023                                                                                                    | \$20.00           | Annual Student Giving Receipts | GEN    |                 | 1000                |
|                                                                                                    |                   |                                |        | G               | et Selected Receipt |
| Your official donation tax receipt for the 2023 tax year will be available on Feb 28 <sup>th</sup> .                                                                                                    |                   |                                |        |                 |                     |

**5.** You will need to **disable your pop-up blocker** as the tax receipt will open in a new tab/window. Please note that generating the document can take several minutes.

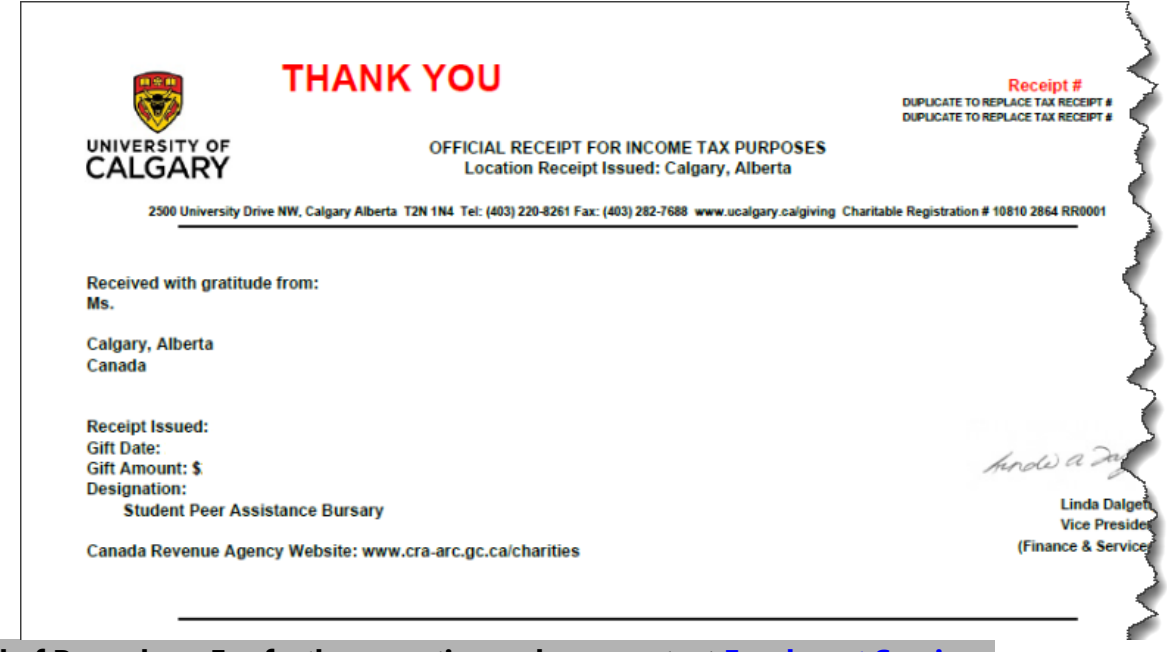

End of Procedure. For further questions, please contact Enrolment Services.